# ラウンジ K 操作方法 パソコン版

#### 購入履歴一覧 確認方法 Lounge K 「ショッピング」のボタンを ◙ お問い合わせ ❷ ダウンロード € ログアウト クリックします。 ● Reibi快調CLUB ミショッピング ■ お知らせ ☷ 登録情報 ■ 実績·組織情報 ? 各種サポート ご注文、購入履歴.. 新着情報・イベント情報.. 会員情報・定期購入情報... 組織図・実績・ボーナス. よくあるご質問・ダウンロード.. 個人情報 Lounge K ようこそ! 2023.12.15 受信ボックス **OPEN** 最新実績情報(1月分) 2023.12.19(火) 時点 当月計算資格: 本店ACT紹介数: マネージヤー系列数: 最新情報 一臂を見る 2023.12.15 新しい会員マイページ「ラウンジK」がオープン! 招待方法 Reibi快調CLUB会員マイページが2023年12月15日に「ラウンジK」として新しく生まれ変わりました。 セミナー&イベント 一覧を見る イベント情報 2024.01.26 2023年12月 B 月 火 ± 水 金 木 1 2 開いたタブの中から「購入履歴一覧」を選びクリックします。 Lounge K ▶ お問い合わせ 🛃 ダウンロード 💽 ログアウト ● Reibi快調CLUB ↓ ショッピング 🖪 お知らせ 🗉 登録情報 <u>■</u>実績・組織情報 ? 各種サポート ご注文、購入履歴... 新著情報・イベント情報... 会員情報·定期購入情報.. 組織図・実績・ボーナス... よくあるご質問・ダウンロード... > 商品一覧 購入履歴一覧 5 ちらをクリック。 2023.12.15 受信ボックス **OPEN** 入金情報 預り金: 最新実績情報(12月分) 最新情報 一覧を見る 2023.12.26(火) 時点 当月計算資格: 2023.12.15 本店ACT紹介数: 新しい会員マイページ「ラウンジK」がオープン! マネージヤー系列数: Reibi快調CLUB会員マイページが2023年12月15日に「ラウンジK」として新しく生まれ変わりました。 セミナー&イベント 一覧を見る 招待方法 イベント情報 2023年12月 В 月 火水 木 金 +

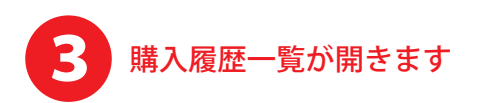

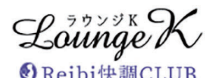

## 🕑 お問い合わせ 🔮 ダウンロード 🖻 ログアウト

| <br>「REIDI 天神CLUB | -           |             |             |                |
|-------------------|-------------|-------------|-------------|----------------|
| ♪ テショッピング         | 😐 お知らせ      | 🗈 登録情報      | ▲ 実績・組織情報   | ? 各種サポート       |
| ご注文、購入履歴          | 新善情報・イベント情報 | 会員情報・定期購入情報 | 組織図・実績・ボーナス | よくあるご質問・ダウンロード |

TOP > 購入履歴一覧

#### 購入履歴一覧

表示するIDを選択してください。

### 00000000 ← ご自身名義の本店・F C の表示を切り替えられます。

貴方の購入履歴を表示しています。内容確認したい履歴の詳細ボタンを押すと商品等の確認ができます。

購入を「取り消し」にするには、詳細ボタンを押して詳細画面へ進んでください。(但し、オンラインで注文した分で、未入金、かつ未出荷のものだけが取り消し可能です。)

|              |         |           |         |        |        |      |                 | 1~15( | 全393件) > |
|--------------|---------|-----------|---------|--------|--------|------|-----------------|-------|----------|
| 受注番号         | 計算月     | 注文日       | 注文方法    | 合計金額   | 入金額    | 不足金  | お支払方法           | 出荷日   | 取消/返品    |
| 000000000 詳細 | 2023/11 | 11/30     | オートシップ  | 11,460 | 11,460 | 0    | クレジット(オートシップ)   | 11/30 |          |
| 000000000 詳細 | 2023/10 | 10/30     | オートシップ  | 11,460 | 11,460 | 0    | クレジット(オートシップ)   | 11/07 |          |
| 000000000 詳細 | 2023/09 | 10/02     | オートシップ  | 11,460 | 11,460 | 0    | クレジット(オートシップ)   | 10/03 |          |
| 000000000 詳細 | 2023/08 | 08/30     | オートシップ  | 11,460 | 11,460 | 0    | クレジット(オートシップ)   | 08/30 |          |
| 000000000 詳細 | 2023/07 | 07/28     | オートシップ  | 11,460 | 11,460 | 0    | クレジット(オートシップ)   | 08/02 |          |
| 000000000 詳細 | 2023/06 | 06/27     | オートシップ  | 11,460 | 11,460 | 0    | クレジット(オートシップ)   | 06/27 |          |
| 000000000 詳細 | 2023/05 | 05/29     | オートシップ  | 11,460 | 11,460 | 0    | クレジット(オートシップ)   | 05/29 |          |
| 000000000 詳細 | 2023/04 | 04/28     | オートシップ  | 11,460 | 11,460 | 0    | クレジット(オートシップ)   | 04/28 |          |
| 000000000 詳細 | 2023/03 | 03/28     | オートシップ  | 11,460 | 11,460 | 0    | クレジット(オートシップ)   | 04/05 |          |
| 000000000 詳細 | 2023/02 | 02/27     | オートシップ  | 11,460 | 11,460 | 0    | 969°95(1-5997°) | 03/06 |          |
| 000000000 詳細 | 2023/01 | 01/30     | オートシップ  | 11,460 | 11,460 | 0    | クレジット(オートシップ)   | 02/08 |          |
| 000000000 詳細 | 2022/12 | 12/29     | オートシップ  | 11,460 | 11,460 | 0    | クレジット(オートシップ)   | 12/29 |          |
| 000000000 詳細 | 2022/11 | 11/29     | オートシップ  | 11,460 | 11,460 | 0    | クレジット(オートシップ)   | 11/29 |          |
| 000000000 詳細 | 2022/10 | 10/31     | オートシップ  | 11,460 | 11,460 | 0    | クレジット(オートシップ)   | 11/02 |          |
| 000000000 詳細 | 2022/09 | 10/03     | オートシップ  | 11,460 | 11,460 | 0    | クレジット(オートシップ)   | 10/03 |          |
| ↑詳細オ         | ドタンを押す  | ک<br>**** | 1 2 3 4 | 5 6 7  | 89     | 10 > |                 |       |          |
| 40           | キ柑画面から  | 羽さより。     |         | ↑過去    | の購入履   | 歴を遡れ | ます。             |       |          |

トップページに戻る

▲ ページの先頭へ戻る

▶ 特定商取引法 ▶ 個人情報について ▶ 当社について

Copyright © Reibispark CO.,LTD All Rights Reserved

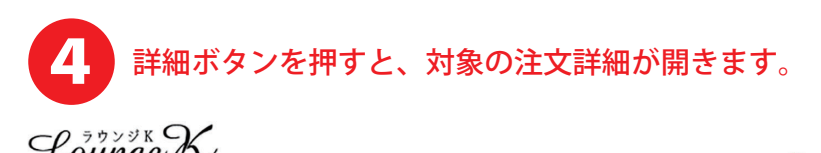

| <b>Sounge</b> レン<br>() Reibi快調CLUB | -            |               | 🕑 お問い合わせ     | 😫 ダウンロード 😰 ログアウト |  |
|------------------------------------|--------------|---------------|--------------|------------------|--|
| ▶ ショッピング                           | お知らせ         |               | ■ 実績・組織情報    | ? 各種サポート         |  |
| ご注义、購入腹腔…                          | 新岩旧報・1ヘンド旧報… | 云見"自報・正明購入"自報 | 紀版四・夫禎・ホーナ人… | よくめるご質問・タワンロート   |  |

TOP > 購入履歷一覧 > 購入履歷詳細

## 購入履歴詳細

| 2023年 | 月 | 日ご注文分  | 受注番号  | 000000000  |
|-------|---|--------|-------|------------|
| 2025- |   | IC EAD | XIEBO | 0000000000 |

### ※印は軽減対象商品になります。

|       | 商品名                              | 購入価格    | 数量 | 小計                    |
|-------|----------------------------------|---------|----|-----------------------|
| 2点コース |                                  |         |    |                       |
|       | ※(*2点で定期) 乳酸菌生産エキススーパー16<br>数量:2 | 10,500円 | 1  | 10,500円               |
|       |                                  |         | 明細 | 計10,500円              |
|       | 送料 660円                          |         |    | 送料 <mark>660</mark> 円 |
|       | 合計金額 12,000円(内消費税 900円)          |         |    | 税 <mark>900</mark> 円) |
|       | 10%対象計 660円(内消费税 60円)            |         |    | <b>接税 60円)</b>        |
|       | 8%対象計 11,340円(内消费税 840円)         |         |    |                       |
|       | 入金額 12,000円                      |         |    | 額 12,000 円            |
|       | 不足金 OP                           |         |    | 不足金 0円                |

| 配送方法  | 配達指定日: 月 日( )  |  |
|-------|----------------|--|
| 配送先情報 | <b>∓</b> ∽     |  |
| ご注文方法 | オートシップ         |  |
| お支払方法 | クレジット (オートシップ) |  |
| 計算月   | 2023年 月        |  |
| 注文日   | 2023年 月 日      |  |
| 入金日   | 2023年 月 日      |  |
| 出荷日   | 2023年 月 日      |  |

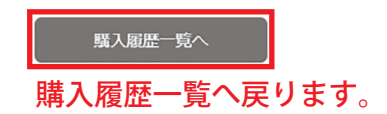

▲ ページの先頭へ戻る

▶ 特定商取引法 ▶ 個人情報について ▶ 当社について

Copyright © Reibispark CO.,LTD All Rights Reserved